# Übersicht eSIM-Prozesse T-Shop, Handel & KS

Bernd Orgeldinger (Squad MultiDevice Connectivity & SIM) 06.04.2021

ERLEBEN, WAS VERBINDET.

TRANSFORM THE BUSINESS FOR SIMPLIFICATION & EFFICIENCY

## OEMs schalten um auf eSIM => es ist Zeit sich für eSIM warm zu laufen!

- Digitalisierung ist eins der strategischen Ziele der TDG, hierzu ist es wesentlich die eSIM 2021 in den Massenmarkt zu führen.
- Nachdem die SIM-Karte bei Smartwatches mittlerweile vollkommen durch die eSIM ersetzt wurde, ist bereits ein deutlicher Anstieg der eSIM Nutzung in den Smartphones unsere Kunden zu beobachten.
- Nach der initialen Umstellung der Samsung S21-Serie (alle Varianten) auf eSIM im Neugeschäft, sollen schrittweise auch weitere Smartphones umgestellt werden.
- Ziel ist es in 2021, "fit" für volumenstärkere Geräte zu werden.

#### MF2021 - MISSION TO SUCCESS

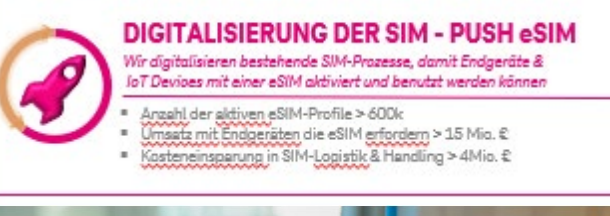

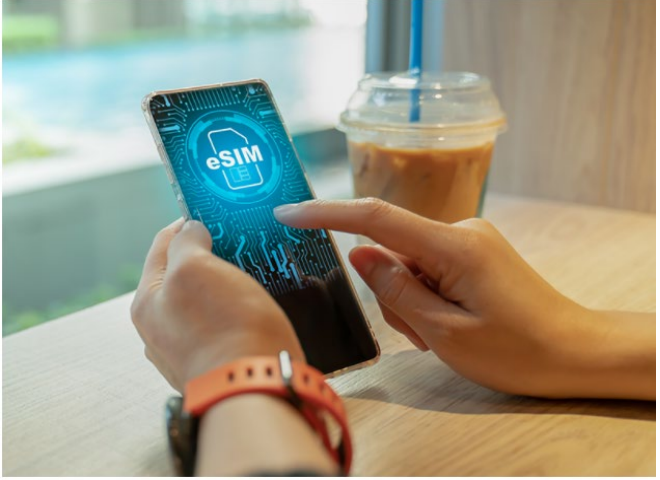

## Grundsätzliches: Verkauf von eSIM Geräten

- Es gibt **zwei Verfahren**, um ein eSIM-Profil auf ein Gerät zu bekommen
  - Mit **QR-Code**: Scannen des Codes mit der Kamera, wodurch die eSIM-Profils Bereitstellung getriggert wird.
  - Mit eSIM direct: Das Gerät holt sich das eSIM-Profil selbstständig, wenn die EID des Gerätes mit dem MFV bei der Buchung oder dem Warenausgang verknüpft wurde.
- Grundsätzlich kann der in T-VPP f
  ür ein Ger
  ät vorgeschlagene SIM-Typ
  übersteuert werden, indem man statt er ICCID einer Triple-SIM die ICCID einer Zugangsprofils erfasst und vice versa.
- Im Rahmen einer VVL sollte aus Kostengründen auch ein eSIM f\u00e4higes Ger\u00e4t weiter mit einer SIM-Karte betrieben werden, wenn das eSIM Ger\u00e4t diese auch noch unterst\u00f4tzt. Ein SIM-Tausch ist nat\u00f4rlich m\u00f6glich.
- Apple-Watches unterstützen keinen QR-Code! daher ist bei Apple-Watches eSIM direct das Verfahren der Wahl, d.h. die Erfassung der EID und Verknüpfung mit dem MFV ist zwingend.
- Google spricht "vor Kunde" von eSIM. Samsung & Apple vermeiden diese Begrifflichkeit gänzlich und sprechen im Zusammenhang von eSIM immer von Mobilfunktarif.
  - > Beispiel Google: Möchten Sie Ihr eSIM-Profil übertragen?
  - > Beispiel Samsung & Apple: Möchten Sie Ihren Mobilfunktarif übertragen?

## Wissenswertes: Verkauf von eSIM Geräten

- **Nomenklatur eSIM vs. Mobilfunktarif**: Google spricht "vor Kunde" von eSIM. Samsung & Apple vermeiden diese Begrifflichkeit gänzlich und sprechen im Zusammenhang von eSIM durchgängig von Mobilfunktarif.
  - Beispiel Google: Möchten Sie Ihr eSIM-Profil übertragen?
  - Beispiel Samsung & Apple: Möchten Sie Ihren Mobilfunktarif übertragen?
- Übertragung der "SIM" vom Altgerät: Die eSIM-fähigen Geräte von Apple- als auch von Samsung erlauben die "Übernahme" des Mobilfunktarifs vom Altgerät auf ein neues Gerät (siehe Beschreibungen im Backup).
  - Bei Apple wird dies nur bei einem Wechsel von iPhone zu iPhone unterstützt. Hier hat der Kunde die Möglichkeit der Tarifübernahme sowohl bei der initialen Geräte Einrichtung als auch über die Geräte-Einstellungen.
  - Bei Samsung wird die Tarifübertragung auf das neue Samsung Smartphone von jedem Gerät unterstützt. Aber: Hier muss der Kunde die Übertragung "aktiv" auch über die entsprechende Funktion in den Geräte-Einstellungen triggern.
  - Für Android "generell" ist diese Funktion aktuell in der Entwicklung und steht bis Ende des Jahres auf allen Android Geräten zur Verfügung.

## **eSIM** Prozesse

# Prinzipdarstellung Kartevs. eSIM

- 1) T-Shop/Handel
- 2)eShop
- 3) Kundenservice

## **Beispiel NG im T-Shop/Handel: Karte vs. eSIM**

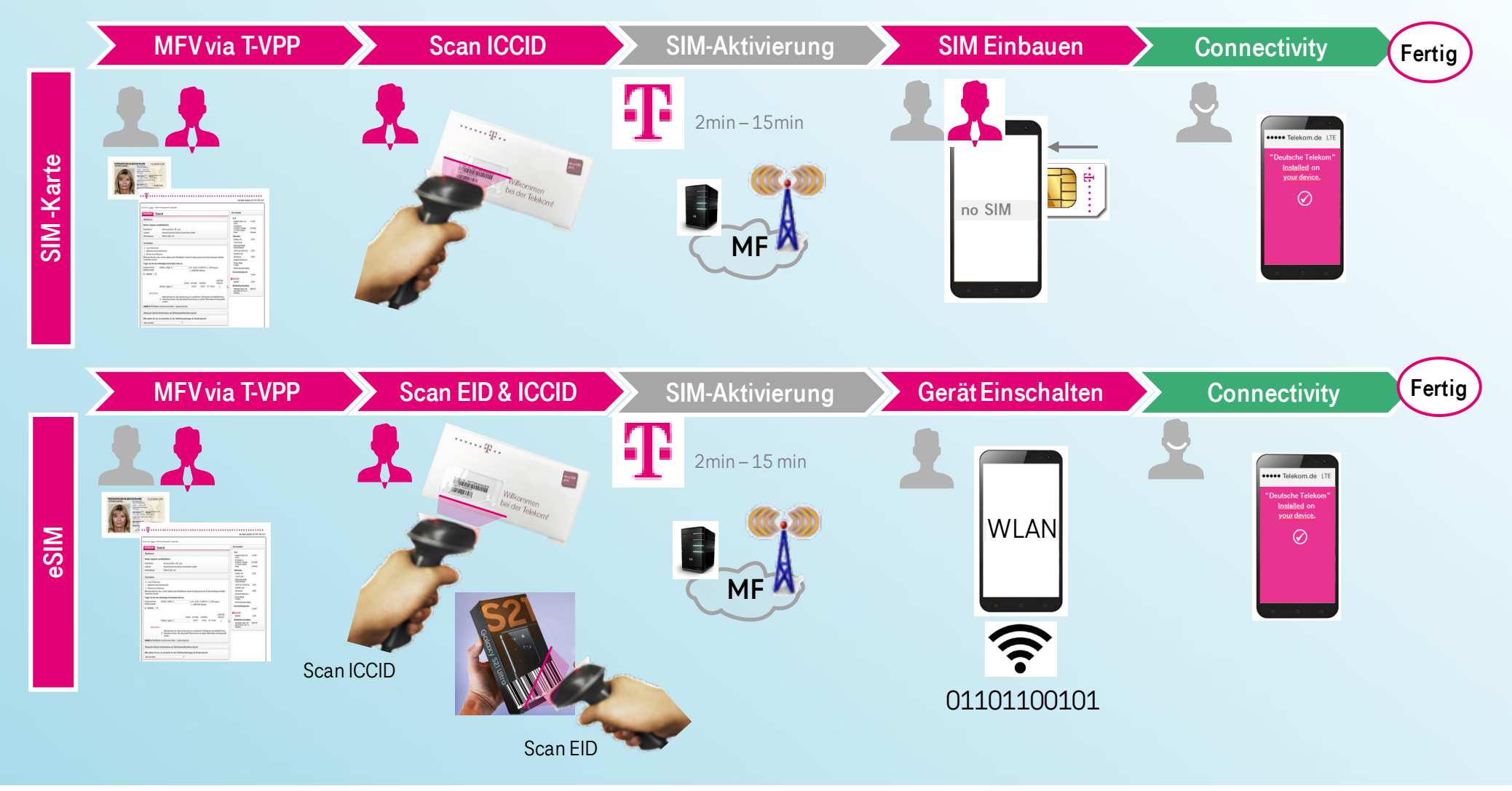

# Beispiel NG im eShop: Karte vs. eSIM

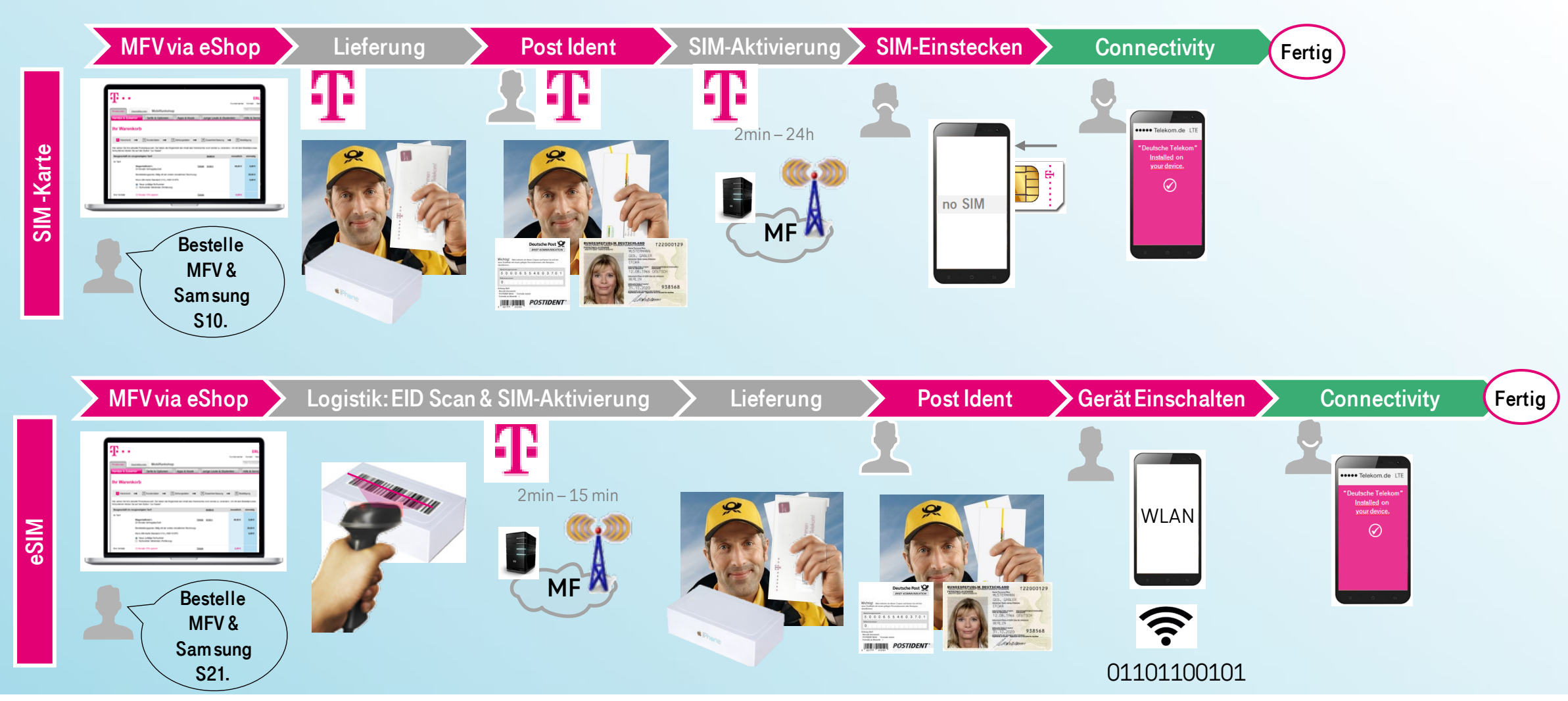

Ŧ··

Version zur Abstimmung!

# **Beispiel NG im KS: Karte vs. eSIM**

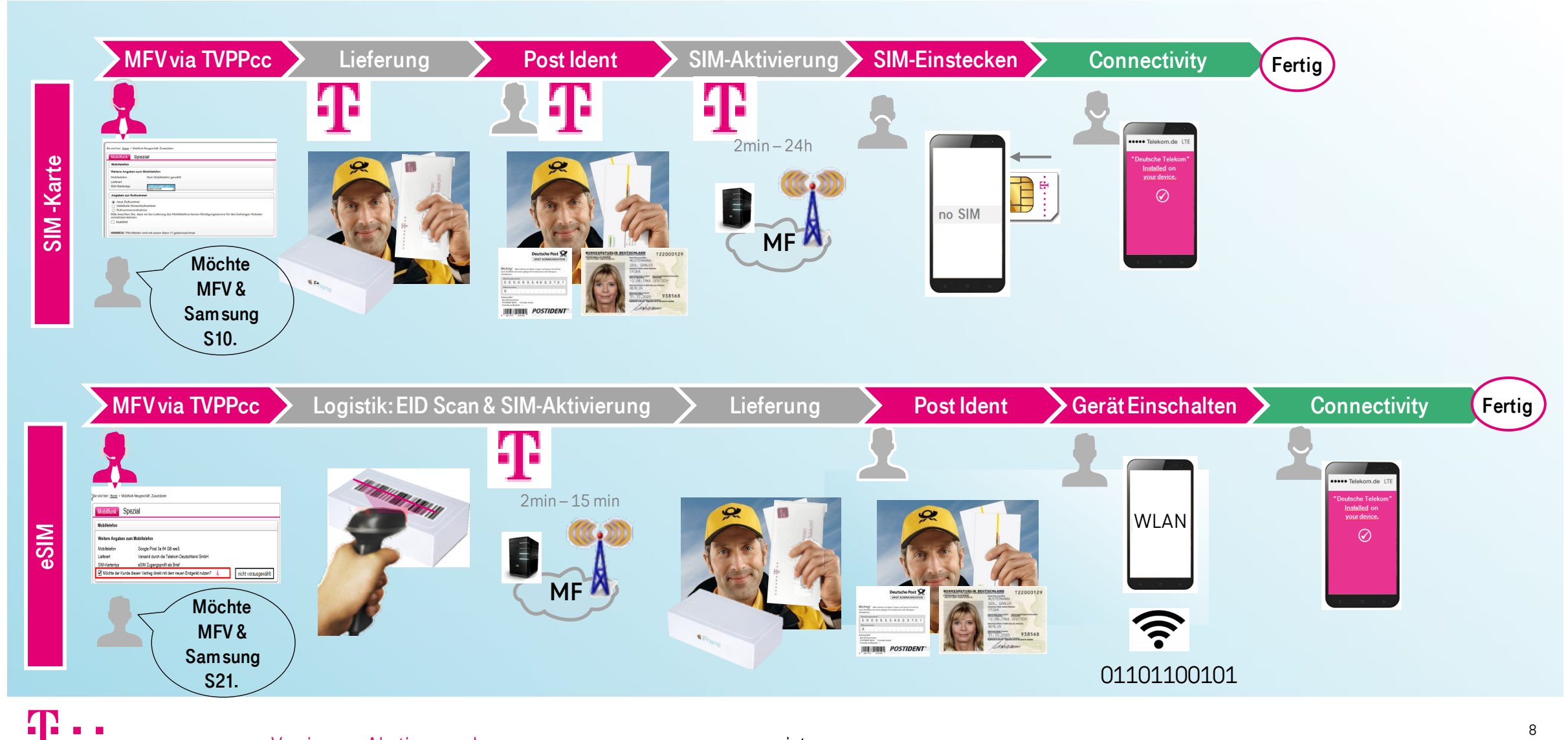

## **Beispiel SIM-Tausch im KS: Karte vs. eSIM**

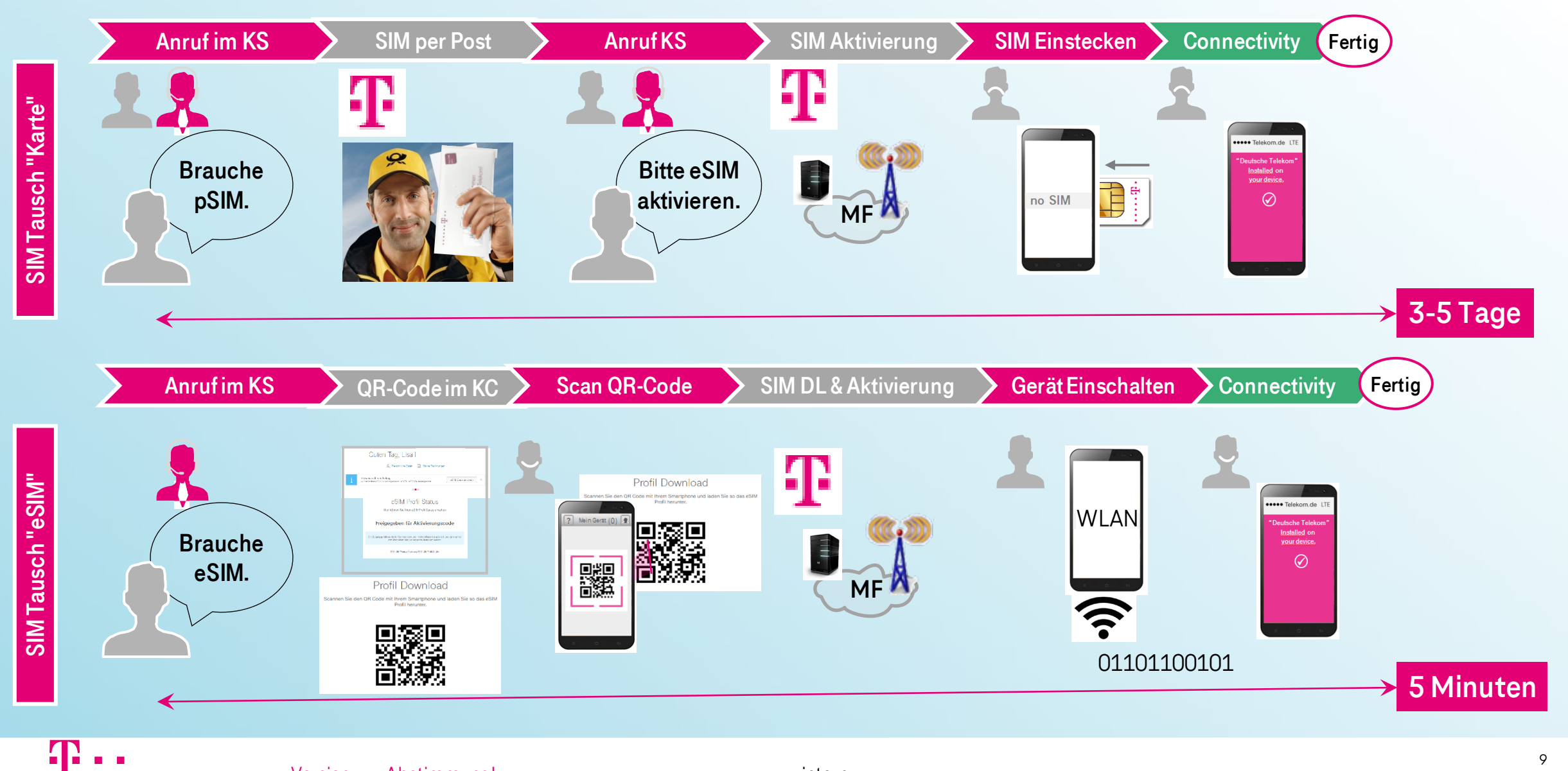

# eSIM Buchungsprozesse im Detail für 1) T-Shop

2) Handel3) Kundenservice - Vertrieb

### MFV mit eSIM Gerät: Gerät im T-Shop verfügbar

### Bestandkunde & Neukunde

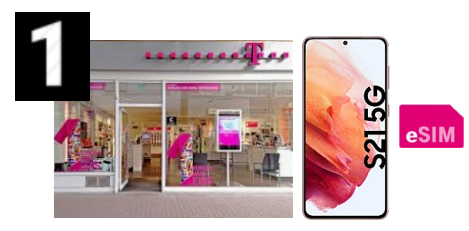

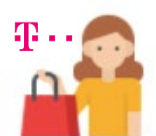

Telekom Bestandskunde möchte ein eSIM Gerät z.B. mit Tarif Magenta Mobil M

Telekom Nichtkunde/Wettbewerbskunde kauft ein eSIM Gerät z.B. mit **–** Tarif Magenta Mobil M

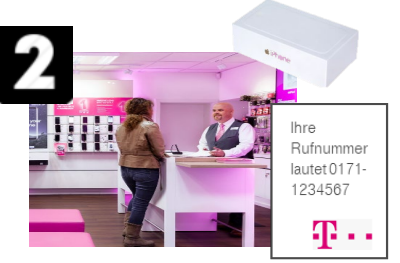

ShopMA wählt in TVPP den Tarif Magenta Mobil M mit EG inkl. Boniprüfung und das gewünschte Gerät, welches als eSIM Gerät hinterlegt ist, aus.

ShopMA wählt in TVPP den Tarif Magenta Mobil M mit EG inkl. Boniprüfung und das gewünschte Gerät, welches als eSIM Gerät hinterlegt ist, aus.

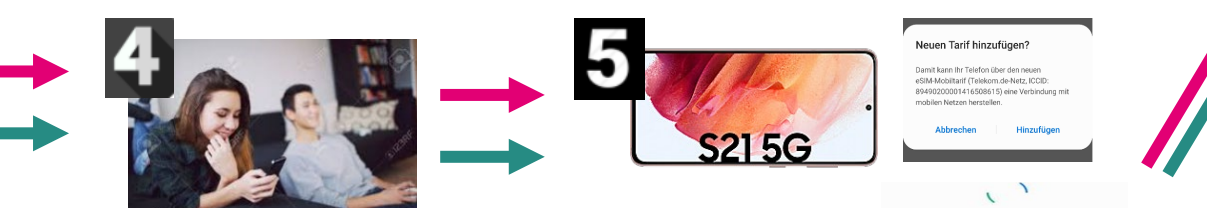

Kunde startet mit der Geräte Einrichtung, bei der er aufgefordert wird ein WLAN einzurichten, um fortzufahren. Es folgen weitere Einrichtungsschritte. S215G

dem neuen Mobilfunktarif gesucht werden soll. Dank eSIM direct wird dieser gefunden und der Kunde dann gefragt ob er diesen nutzen und aktivieren möchte.

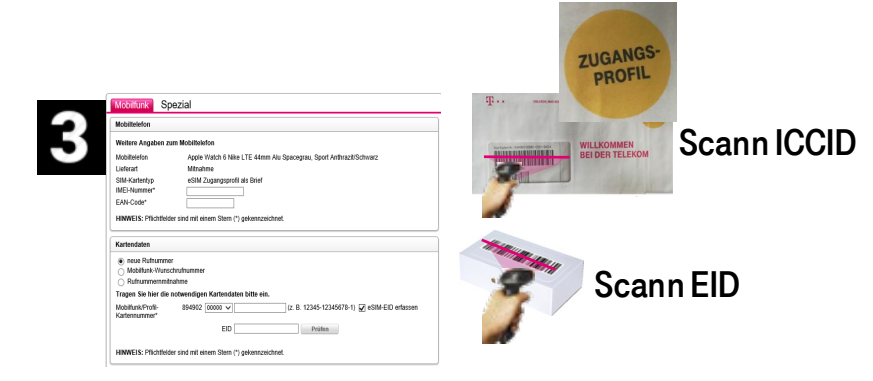

ShopMA erfasst die EID (Geräteverpackung) und die ICCID des eSIM-Profils (SIM-Brief "Zugangsprofil") und aktiviert den MFV bzw. gibt die in TVPP erfassten Daten ins Fulfillment.
Der Kunde erhält das Gerät, die Vertragsunterlagen sowie den SIM-Brief "Zugangsprofil", welcher einen QR-Code sowie PINs & PUKs enthält.

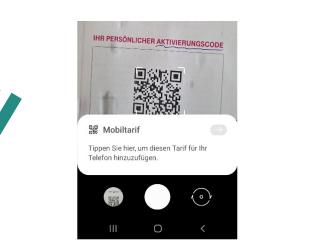

Alternativ kann der QR-Code aus dem SIM-Brief mit der Kamera erfasst werden, um so die Bereitstellung des MF-Tarifs auszulösen. Achtung:

Die Apple-Watch unterstützt <u>keinen</u> QR-Code!

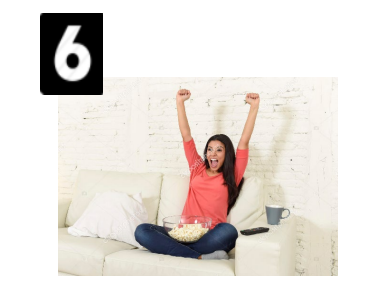

Fertig! Der gebuchte Mobilfunktarif\* kann jetzt mit Gerät genutzt wird automatisch geladen und auf dem Gerät bereitgestellt.

\*: Apple und Samsung sprechen "vor Kunde" nur von MF-Tarif. Technisch handelt es sich aber um ein bereitgestelltes eSIM-Profil

## MFV mit eSIM Gerät: Gerät im T-Shop nicht verfügbar

### Bestandkunde & Neukunde

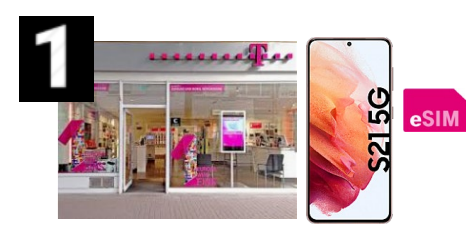

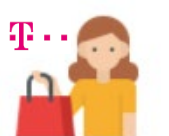

Telekom Bestandskunde möchte ein eSIM Gerät z.B. mit Tarif Magenta Mobil M

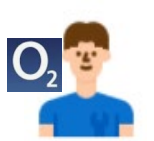

Telekom Nichtkunde/Wettbewerbskunde kauft ein eSIM Gerät z.B. mit Tarif Magenta Mobil M

5 S215G

Kunde startet mit der Geräte Einrichtung, bei der er aufgefordert wird ein WLAN einzurichten, um fortzufahren. Es folgen weitere Einrichtungsschritte.

Am Ende wird der Kunde gefragt, ob nach dem neuen Mobilfunktarif gesucht werden soll. Dank eSIM direct wird dieser gefunden und der Kunde dann gefragt ob er diesen nutzen und aktivieren möchte.

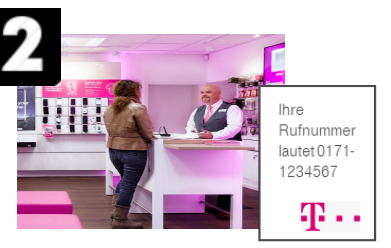

ShopMA wählt in TVPP den Tarif Magenta Mobil M mit EG inkl. Boniprüfung und das gewünschte Gerät, welches als eSIM Gerät hinterlegt ist, aus.

ShopMA wählt in TVPP den Tarif Magenta Mobil M mit EG inkl. Boniprüfung und das gewünschte Gerät, welches als eSIM Gerät hinterlegt ist, aus.

Tarif wird Ibrem Telefon binzugefügt

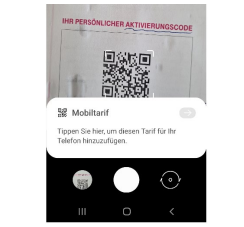

Alternativ kann später auch der QR-Code aus dem SIM-Brief mit der Kamera erfasst werden, um so die Bereitstellung des MF-Tarifs auszulösen. **Achtung:** Die Apple-Watch unterstützt keinen QR-Code!

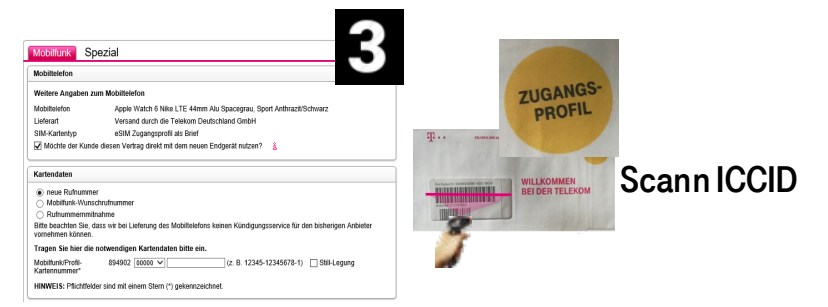

ShopMA erfasst nur die **ICCID** des eSIM-Profils (SIM-Brief "Zugangsprofil") und wählt für das Gerät die **Versandvariante** und setzt einen Hacken bei "**Der Kunde möchte das Endgerät direkt mit dem Vertrag nutzen**". Nachdem alles in T-VPP erfasst ist schließt der MA den Auftrag ab und der MFV wird aktiviert. Der Kunde erhält die Vertragsunterlagen sowie den SIM-Brief "Zugangsprofil", welcher einen QR-Code sowie PINs & PUKs enthält. Das Gerät wird auf dem Postweg zugestellt.

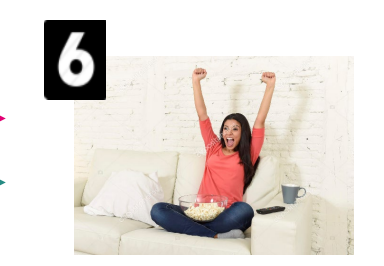

Fertig! Der gebuchte Mobilfunktarif kann jetzt mit Gerät genutzt werden (= eSIM-Profil) wird automatisch geladen und auf dem Gerät bereitgestellt.

## MFV mit eSIM Gerät: Gerät beim Händler verfügbar

### Bestandkunde & Neukunde

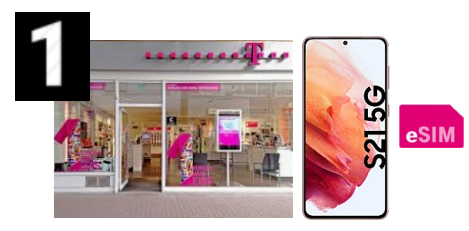

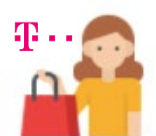

Telekom Bestandskunde möchte ein eSIM Gerät z.B. mit Tarif Magenta Mobil M

Telekom Nichtkunde/Wettbewerbskunde kauft ein eSIM Gerät z.B. mit Tarif Magenta Mobil M

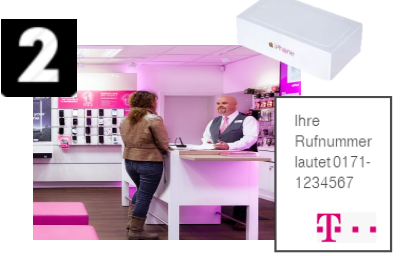

ShopMA wählt in TVPP den Tarif Magenta Mobil M mit EG inkl. Boniprüfung und das gewünschte Gerät, welches als eSIM Gerät hinterlegt ist, aus.

ShopMA wählt in TVPP den Tarif Magenta Mobil M mit EG inkl. Boniprüfung und das gewünschte Gerät, welches als eSIM Gerät hinterlegt ist, aus.

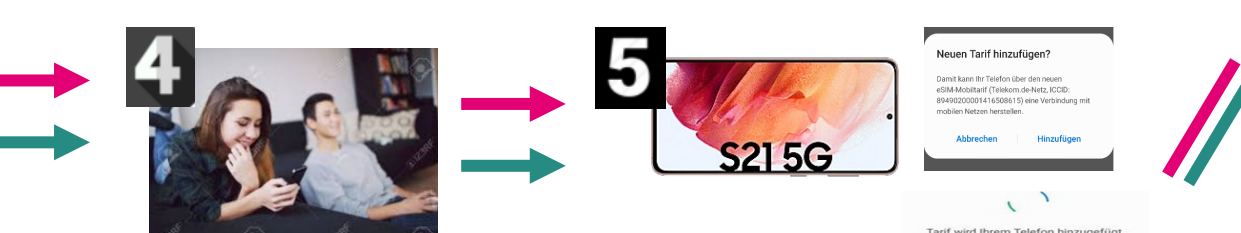

Kunde startet mit der Geräte Einrichtung, bei der er aufgefordert wird ein WLAN einzurichten, um fortzufahren. Es folgen weitere Einrichtungsschritte.

Am Ende wird der Kunde gefragt, ob nach dem neuen Mobilfunktarif gesucht werden soll. Dank eSIM direct wird dieser gefunden und der Kunde dann gefragt ob er diesen nutzen und aktivieren möchte.

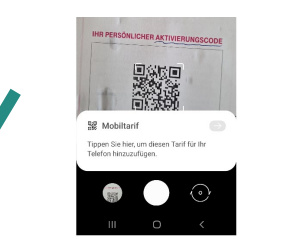

Alternativ kann der QR-Code aus dem SIM-Brief mit der Kamera erfasst werden, um so die Bereitstellung des MF-Tarifs auszulösen. Achtung:

#### Die Apple-Watch unterstützt <u>keinen</u> QR-Code!

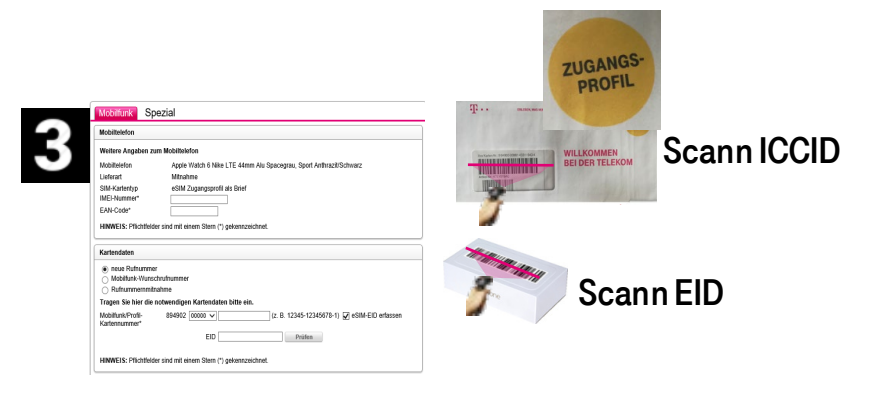

ShopMA erfasst die **EID** (Geräteverpackung) und die **ICCID** des eSIM-Profils (SIM-Brief "Zugangsprofil") und aktiviert den MFV bzw. gibt die in TVPP erfassten Daten ins Fulfillment. Der Kunde erhält das Gerät, die Vertragsunterlagen sowie den SIM-Brief "Zugangsprofil", welcher einen QR-Code sowie PINs & PUKs enthält.

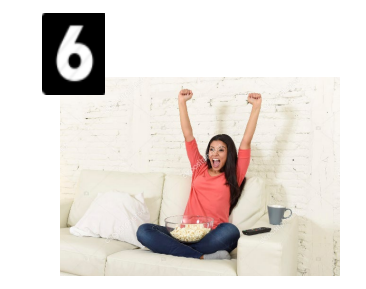

Fertig! Der gebuchte Mobilfunktarif\* kann jetzt mit Gerät genutzt wird automatisch geladen und auf dem Gerät bereitgestellt.

## MFV mit eSIM Gerät: Gerät beim Händler <u>nicht</u> verfügbar

### **Bestandkunde & Neukunde**

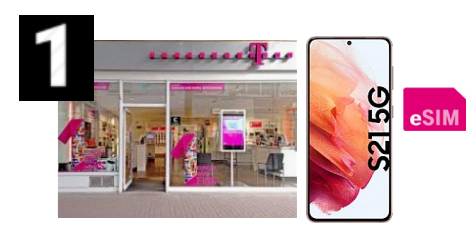

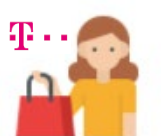

Telekom Bestandskunde möchte ein eSIM Gerät z.B. mit Tarif Magenta Mobil M

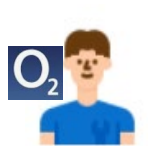

TelekomNichtkunde/Wettbewerbskunde kauft ein eSIM Gerät z.B. mit Tarif Magenta Mobil M

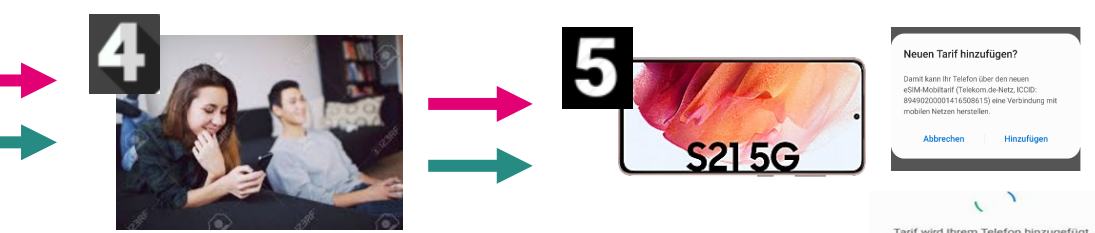

Kunde startet mit der Geräte Einrichtung, bei der er aufgefordert wird ein WLAN einzurichten, um fortzufahren. Es folgen weitere Einrichtungsschritte.

Am Ende wird der Kunde gefragt, ob nach dem neuen Mobilfunktarif gesucht werden soll. Dank eSIM direct wird dieser gefunden und der Kunde dann gefragt ob er diesen nutzen und aktivieren möchte.

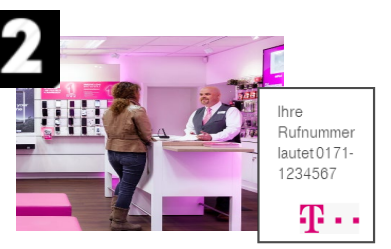

ShopMA wählt in TVPP den Tarif Magenta Mobil M mit EG inkl. Boniprüfung und das gewünschte Gerät, welches als eSIM Gerät hinterlegt ist, aus.

ShopMA wählt in TVPP den Tarif Magenta Mobil M mit EG inkl. Boniprüfung und das gewünschte Gerät, welches als eSIM Gerät hinterlegt ist, aus.

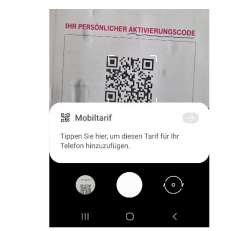

Alternativ kann später auch der **QR-Code aus dem SIM-Brief mit** der Kamera erfasst werden, um so die Bereitstellung des MF-Tarifs auszulösen. Achtung: Die Apple-Watch unterstützt keinen QR-Code!

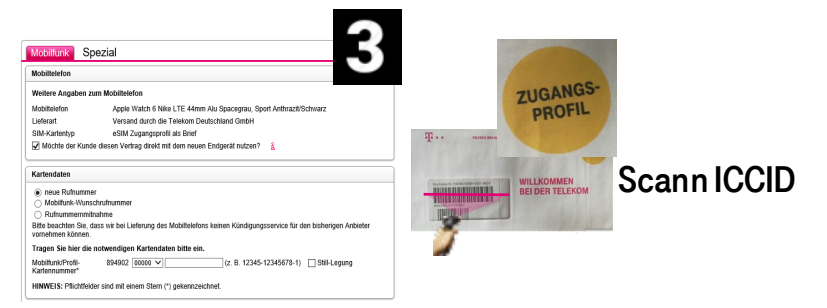

ShopMA erfasst nur die ICCID des eSIM-Profils (SIM-Brief "Zugangsprofil") und wählt für das Gerät die Versandvariante und setzt einen Hacken bei "Der Kunde möchte das Endgerät direkt mit dem Vertrag nutzen". Nachdem alles in T-VPP erfasst ist schließt der MA den Auftrag ab und der MFV wird aktiviert. Der Kunde erhält die Vertragsunterlagen sowie den SIM-Brief "Zugangsprofil", welcher einen QR-Code sowie PINs & PUKs enthält. Das Gerät wird auf dem Postwegzugestellt.

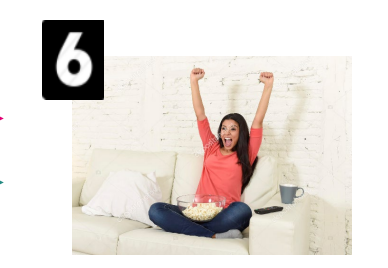

Fertig! Der gebuchte Mobilfunktarif kann jetzt mit Gerät genutzt werden (= eSIM-Profil) wird automatisch geladen und auf dem Gerät bereitgestellt.

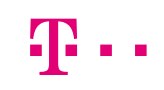

\*: Apple und Samsung sprechen "vor Kunde" nur von MF-Tarif. Technisch handelt es sich aber um ein bereitgestelltes eSIM-Profil

### Beispiel: Abbildung in TVPP - Mitnahmegeschäft im Shop

#### Hauptvertrag

#### Zusatzvertrag

| Mobilfunk Spezial                                                                                                    | Mobilfunk CombiCard/Family Card Spezial                                                                                                    |  |
|----------------------------------------------------------------------------------------------------|----------------------------------------------------------------------------------------------------|--|
| Mobiltelefon                                                                                                    | Mobiltelefon                                                                                                    |  |
| Weitere Angaben zum Mobiltelefon         Mobiltelefon       Apple Watch 6 Nike LTE 44mm Alu Spacegrau, Sport Anthrazit/Schwarz         Lieferart       Mitnahme         SIM-Kartentyp       eSIM Zugangsprofil als Brief         IMEI-Nummer*                                           | Weitere Angaben zum Mobiltelefon         Mobiltelefon       Apple Watch 6 LTE 44mm Edelstahl, Milanaise         Lieferart       Mitnahme         SIM-Kartentyp       eSIM Zugangsprofil als Brief         IMEI-Nummer*                                                 |  |
| Kartendaten            • neue Rufnummer<br>Mobilfunk-Wunschrufnummer<br>Rufnummernmitnahme          Tragen Sie hier die notwendigen Kartendaten bitte ein.         Mobilfunk/Profil-<br>Kartennummer*       894902       00000 v       (z. B. 12345-12345678-1)       eSIM-EID erfassen | Kartendaten         Bitte tragen Sie hier die notwendigen Kartendaten ein.         Mobilfunk/Profil-<br>Kartennummer*       894902 00000 V (z. B. 12345-12345678-1) )         EID       Prüfen         HINWEIS: Pflichtfelder sind mit einem Stern (*) gekennzeichnet. |  |
| HINWEIS: Pflichtfelder sind mit einem Stern (*) gekennzeichnet.                                                                                                    | Abbrechen X weitere CombiCard/Family Card zubuchen « Zurück Weiter >                                                                                                    |  |

Der Haken "eSIM-EID erfassen" ist NICHT vorbelegt und muss daher aktiv gesetzt werden. Damit öffnet sich erst das Feld. für EID.

## Beispiel: Abbildung in TVPP - Versandgeschäft im Shop

| Hauptvertrag                                                                                                    | Zusatzvertrag                                                                                                    |
|----------------------------------------------------------------------------------------------------|----------------------------------------------------------------------------------------------------|
| Mobilfunk Spezial                                                                                                    | Mobilfunk CombiCard/Family Card Spezial                                                                                                    |
| Mobiltelefon                                                                                                    | Mobiltelefon                                                                                                    |
| Weitere Angaben zum Weitelefon       Apple Watch 6 Nike LTE 44mm Alu Spacegrau, Sport Anthrazit/Schwarz         Lieferart       Versand durch die Telekom Deutschland GmbH         SIM-Kartentyp       eSIM Zugangsprofil als Brief         Möchte der Kunde diesen Vertrag direkt mit dem neuen Endgerät nutzen?       å | Weitere Angaben zum Mobiltelefon         Mobiltelefon       Apple Watch 6 LTE 44mm Edelstahl Graphit, Sport Schwarz         Lieferart       Versand durch die Telekom Deutschland GmbH         SIM-Kartentyp       eSIM Zugangsprofil als Brief         Image: Mochte der Kunde diesen Vertrag direkt mit dem neuen Endgerät nutzen?       å                                                                                                    |
| Kartendaten                                                                                                    | Kartendaten                                                                                                    |
| <ul> <li>neue Rufnummer</li> <li>Mobilfunk-Wunschrufnummer</li> <li>Rufnummernmitnahme</li> <li>Bitte beachten Sie, dass wir bei Lieferung des Mobiltelefons keinen Kündigungsservice für den bisherigen Anbieter vornehmen können.</li> </ul>                                                                            | Bitte tragen Sie hier die notwendigen Kartendaten ein.       Image: Comparison of the second second se |
| Tragen Sie hier die notwendigen Kartendaten bitte ein.         Mobilfunk/Profil-       894902         Kartennummer*       (z. B. 12345-12345678-1)                                                                                                    |                                                                                                    |
| HINWEIS: Pflichtfelder sind mit einem Stern (*) gekennzeichnet.                                                                                                    |                                                                                                    |

WICHTIG: Bei der Buchung muss Häckchen gemacht werden, dass dieser Vertrag mit dem eSIM Gerät genutzt werden soll. So wird erreicht, dass die EID des Gerätes beim Warenausgang erfasst und mit dem MFV verknüpft wird.

## Neugeschäft MFV mit eSIM-Gerät

### **Telekom Neukunde => DV 1-stufig**

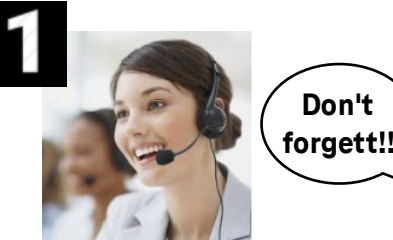

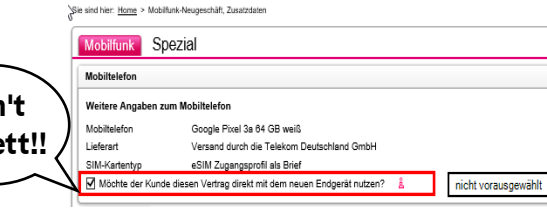

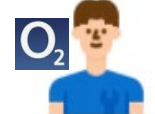

Telekom Bestandskunde möchte ein eSIM Gerät z.B. mit Tarif Magenta Mobil M WICHTIG: Bei der Buchung muss ausgewählt werden, dass dieser Vertrag mit dem eSIM Gerät genutzt werden soll. Nur dann wird die EID des Gerätes beim Warenausgang erfasst und mit dem MFV verknüpft wird.

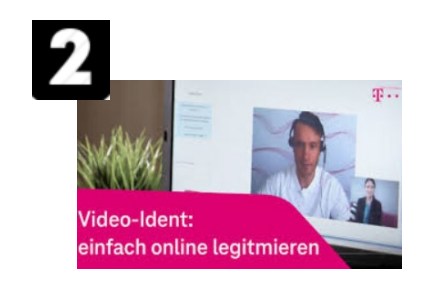

OnlineIdent (voreingestellt) muss vor Versendung erfolgt sein innerhalb 48 h, nach 48 h greift automatisch Postident (Legitimation erfolgt dann bei Auslieferung an der Haustür)

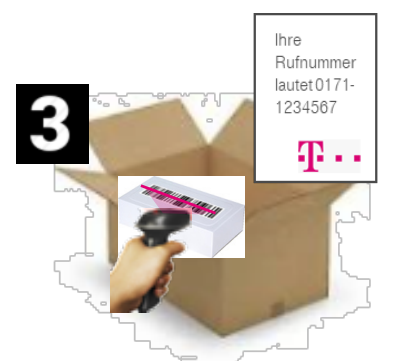

Die EID wird im Lager erfasst, sobald das eSIM Gerät an den Kunden ausgeliefert wird. Kunde erhält gewünschtes eSIM-Gerät, Vertragsunterlagen mit Rufnummer in einer Sendung

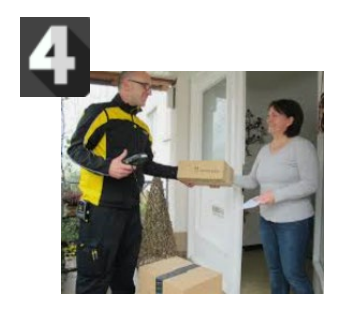

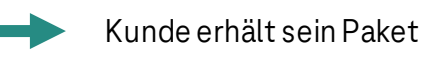

5

Kunde startet mit der Geräte Einrichtung,

bei der er aufgefordert wird ein WLAN

weitere Einrichtungsschritte.

einzurichten, um fortzufahren. Es folgen

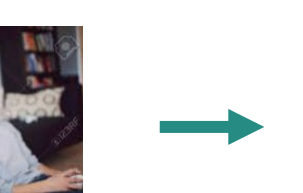

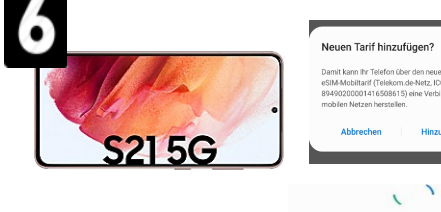

Tarif wird Ihrem Telefon hinzugefügt...

Am Ende wird der Kunde gefragt, ob nach dem neuen Mobilfunktarif gesucht werden soll. Dank eSIM direct wird dieser gefunden und der Kunde dann gefragt ob er diesen nutzen und aktivieren möchte.

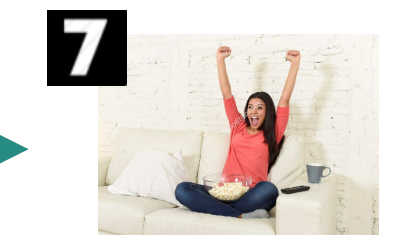

Fertig! Der gebuchte Mobilfunktarif kann jetzt mit Gerät genutzt werden (= eSIM-Profil) wird automatisch geladen und auf dem Gerät bereitgestellt.

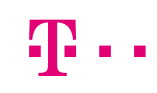

## Neugeschäft MFV mit eSIM-Gerät

### **Telekom Bestandskunde => DV 2-stufig**

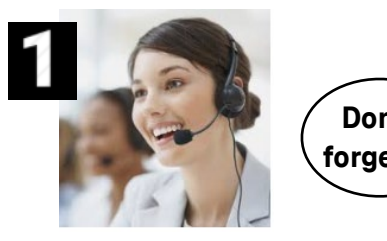

Telekom Bestandskunde

möchte ein eSIM Gerät z.B.

mit Tarif Magenta Mobil M

| Mobilfunk SI      |                                                        |
|-------------------|--------------------------------------------------------|
| MODILIUTIK 3      | 102101                                                 |
| Mobiltelefon      |                                                        |
| Weitere Angaben z | um Mobiltelefon                                        |
| Mobiltelefon      | Google Pixel 3a 64 GB weiß                             |
| Lieferart         | Versand durch die Telekom Deutschland GmbH             |
| SIM-Kartentyp     | eSIM Zugangsprofil als Brief                           |
| Möchte der Kung   | e diesen Vertrag direkt mit dem neuen Endgerät nutzen? |

WICHTIG: Bei der Buchung muss ausgewählt werden, dass dieser Vertrag mit dem eSIM Gerät genutzt werden soll. Nur dann wird die EID des Gerätes beim Warenausgang erfasst und mit dem MFV verknüpft wird.

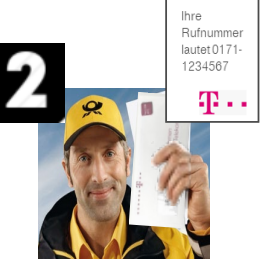

Kunde bekommt Vertragsunterlagen und muss Bestellung telefonisch bestätigen.

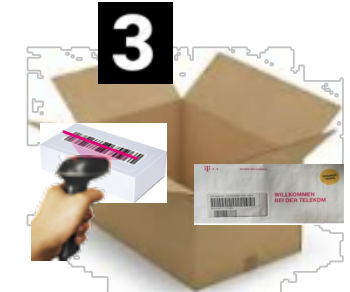

Die EID-wird im Lager erfasst, sobald das eSIM Gerät an den Kunden ausgeliefert wird.

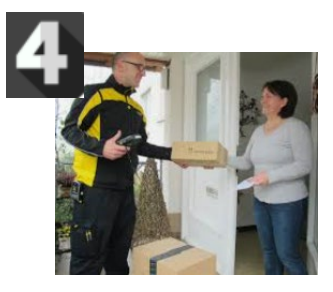

Kunde erhält das gewünschte Gerät und die Vertragsunterlagen.

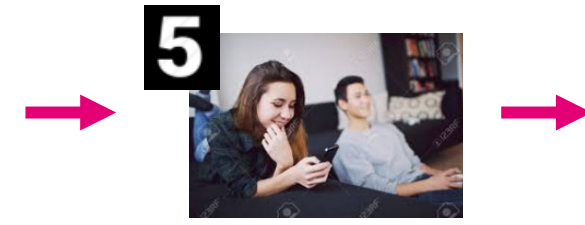

Kunde startet mit der Geräte Einrichtung, bei der er aufgefordert wird ein WLAN einzurichten, um fortzufahren. Es folgen weitere Einrichtungsschritte.

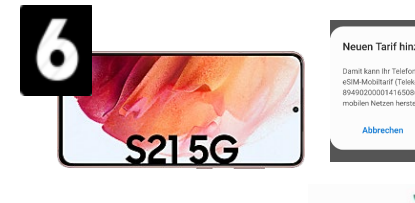

Am Ende wird der Kunde gefragt, ob nach dem neuen Mobilfunktarif gesucht werden soll. Dank eSIM direct wird dieser gefunden und der Kunde dann gefragt ob er diesen nutzen und aktivieren möchte.

Tarif wird Ihrem Telefon hin

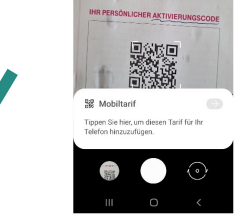

Alternativ kann später auch der QR-Code aus dem SIM-Brief mit der Kamera erfasst werden, um so die Bereitstellung des MF-Tarifs auszulösen. Achtung: Die Apple-Watch unterstützt keinen QR-Code!

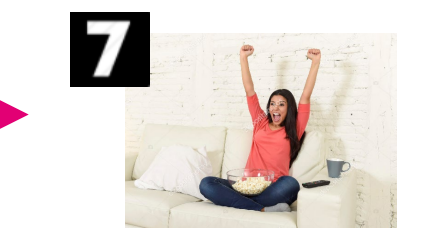

Fertig! Der gebuchte Mobilfunktarif\* kann jetzt mit Gerät genutzt wird automatisch geladen und auf dem Gerät bereitgestellt.

## Abbildung in T-VPPcc

#### Hauptvertrag

#### Zusatzvertrag

| Mobilfunk                                                                                                    | pezial                                                      | Mobilfunk                        | CombiCard/Family Card Spezial                                |  |
|----------------------------------------------------------------------------------------------------|-------------------------------------------------------------|----------------------------------|--------------------------------------------------------------|--|
| Mobiltelefon                                                                                                    |                                                             | Mobiltelefon                     |                                                              |  |
| Weitere Angaben zum Mobiltelefon                                                                                                    |                                                             | Weitere Angaben zum Mobiltelefon |                                                              |  |
| Mobiltelefon                                                                                                    | Apple Watch 6 LTE 40mm Edelstahl Graphit, Milanaise Graphit | Mobiltelefon                     | Apple Watch 5 LTE 44mm Edelstahl Schwarz, Milanaise schwarz  |  |
| Lieferart                                                                                                    | Versand durch die Telekom Deutschland GmbH                  | Lieferart                        | Versand durch die Telekom Deutschland GmbH                   |  |
| SIM-Kartentyp                                                                                                    | eSIM Zugangsprofil als Brief                                | SIM-Kartentyp                    | eSIM Zugangsprofil als Brief                                 |  |
| Mobiliteleton       Apple Watch 6 LTE 40mm Edelstani Graphit, Milanaise Graphit         Lieferart       Versand durch die Telekom Deutschland GmbH         SIM-Kartentyp       eSIM Zugangsprofil als Brief         Image: Mobilite der Kunde diesen Vertrag direkt mit dem neuen Endgerät nutzen?       g. |                                                             | <b>√</b> Nöchte der              | Kunde diesen Vertrag direkt mit dem neuen Endgerät nutzen? 🔒 |  |

WICHTIG: Bei der Buchung muss Häckchen gemacht werden, dass dieser Vertrag mit dem eSIM Gerät genutzt werden soll. So wird erreicht, dass die EID des Gerätes beim Warenausgang erfasst und mit dem MFV verknüpft wird.

## **Einrichtung eSIM**

## Beispiel Samsung S21 1) eSIM-Profil via QR-Code 2) eSIM direct

## Samsung S21: eSIM Installation mit QR-Code

### Beispiel: über die Kamera

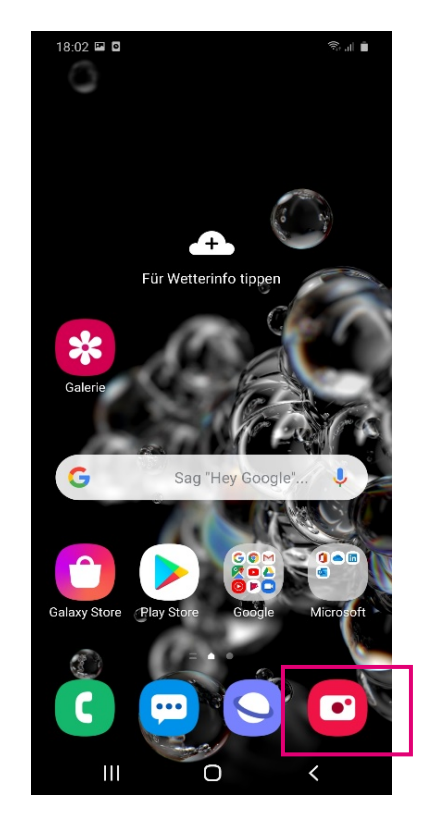

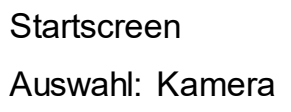

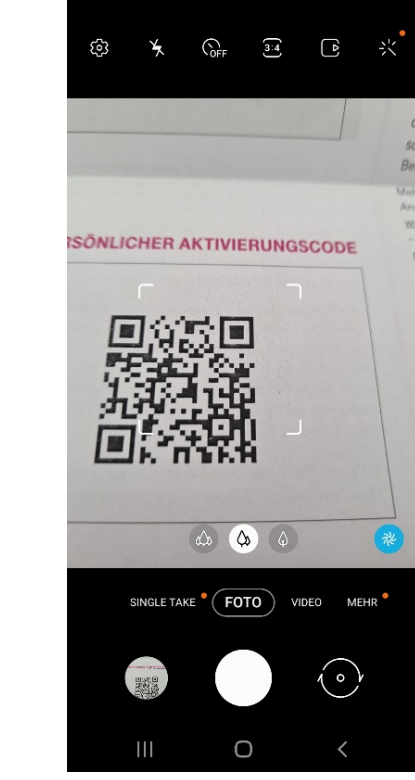

Screen: Kamera

Auswahl: QR-Code ins Visier nehmen.

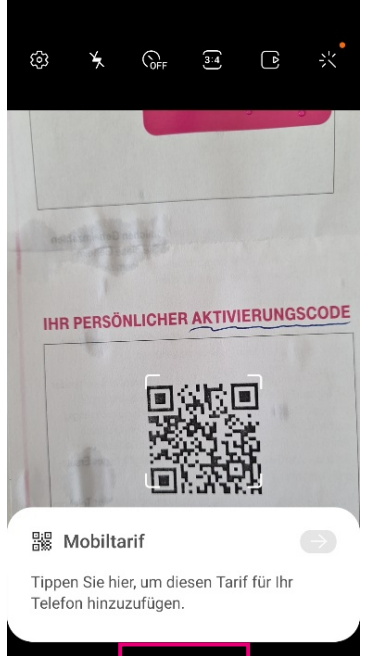

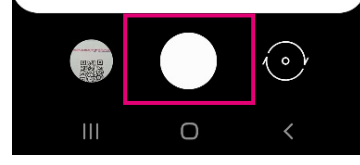

#### Screen: Kamera

Auswahl: Gerät erkennt QR-Code. Tarif hinzufügen durch klicken bestätigen.

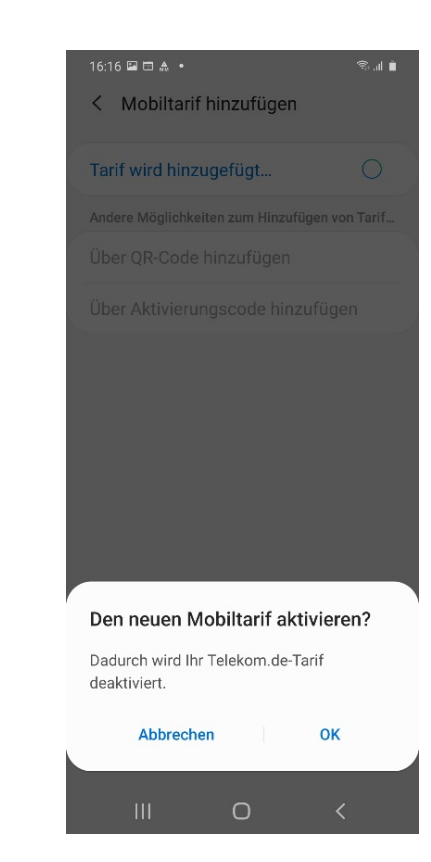

Screen: Mobiltarif hinzufügen Auswahl:

Gerät erkennt QR-Code. Tarif aktivieren bestätigen.

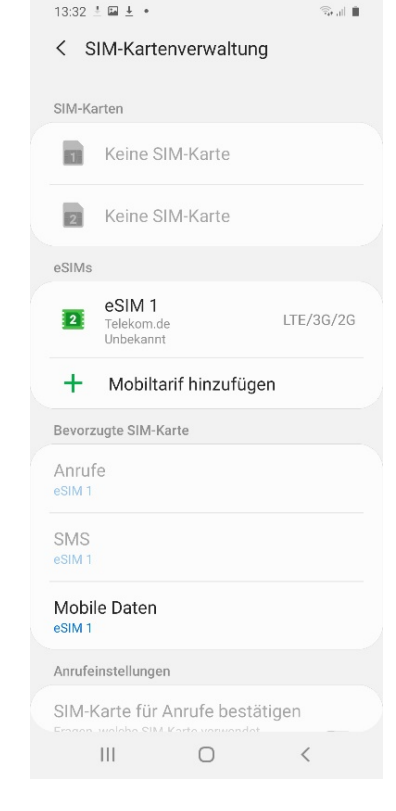

Screen: SIM-Kartenverwaltung

Anzeige: eSIM 1 wurde erfolgreich eingerichtet.

Samsung

## Samsung S21: eSIM Installation über "eSIM direct"

Beispiel "eSIM direct" - Schritt 1: Mobiltarif (eSIM-Profil) hinzufügen

Beim Neugeschäft erfolgt die eSIM-Profil Bereitstellung automatisch!

\$0 L

Samsung

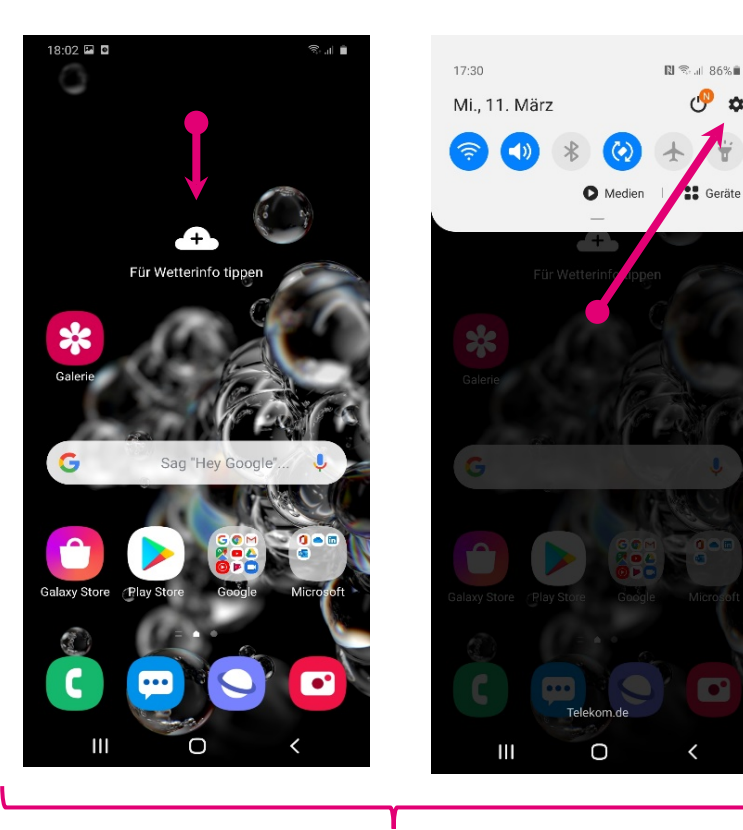

Startscreen

Auswahl: Einstellungen (Menü von oben runter ziehen)

| (lı. | Verbindungen<br>WLAN, Bluetooth, Offline-Modus,<br>Datennutzung                        |
|------|----------------------------------------------------------------------------------------|
| )    | <b>Töne und Vibration</b><br>Tonmodus, Klingelton, Lautstärke                          |
| 2    | Benachrichtigungen<br>App-Benachrichtigungen, Statusleiste,<br>"Nicht stören"          |
| 6    | Anzeige<br>Helligkeit, Blaufilter, Startbildschirm                                     |
|      | Hintergrundbild<br>Startbildschirm-Hintergrundbild, Hintergrund<br>für Sperrbildschirm |
| 7    | Themes<br>Themes, Hintergründe und Symbole<br>herunterladen                            |
|      | Sperrbildschirm<br>Sperrbildschirmtyp, Always On Display und<br>Uhrenstil              |

|   | 11:58 🖬 🍽 🏭                                                         | St: O ■ | 12:03 🖬 🥶 🔻 •                                                                                                    |
|---|---------------------------------------------------------------------|---------|----------------------------------------------------------------------------------------------------|
|   | < Verbindungen                                                      | Q       | < SIM-Kartenverwaltung                                                                                                    |
|   | WLAN<br>HUAWEI P10                                                  |         | SIM-Karten                                                                                                    |
|   | Bluetooth<br>Mit Bluetooth-Geräten in der Nähe                      |         | Keine SIM-Karte                                                                                                    |
|   | NFC und Zahlung                                                     |         | eSIMs                                                                                                    |
|   | Offline-Modus                                                       |         | + Mobiltarif hinzufügen                                                                                                    |
|   | Anruf- und Nachrichtenfunktionen sowie<br>mobile Daten ausschalten. |         | Bevorzugte SIM-Karte<br>Anrufe                                                                                                    |
| 0 | Datennutzung                                                        |         | SMS                                                                                                    |
|   | SIM-Kartenverwaltung                                                |         | Mobile Daten<br>Deaktiviert                                                                                                    |
|   | Mobile Hotspot und Tethering                                        |         | Anrufeinstellungen                                                                                                    |
|   | Weitere Verbindungseinstellung                                      | gen     | SIM-Karte für Anrufe bestätig<br>Fragen, welche SIM-Karte verwendet<br>werden soll, wenn Sie das nächste Mal-<br>Person anrufen, mit der Sie über eine ni<br>heworzutes SIM gescrechen behan |
|   | Suchen Sie nach etwas Anderer                                       | m?      | Dual-SIM immer aktiv                                                                                                    |
|   | III O                                                               | <       |                                                                                                    |
|   |                                                                     |         |                                                                                                    |

| Sreen: Einstellungen |
|----------------------|
| Auswahl:             |
| Verbindungen         |

Screen: Verbindungen Auswahl: SIM-Kartenverwaltung

#### Screen: SIM-Kartenverwaltung Auswahl: Mobilfunktarif hinzufügen

# Samsung S21: eSIM Installation über "eSIM direct" Samsung

### Beispiel "eSIM direct" – Schritt 2: Mobiltarif (eSIM-Profil) hinzufügen

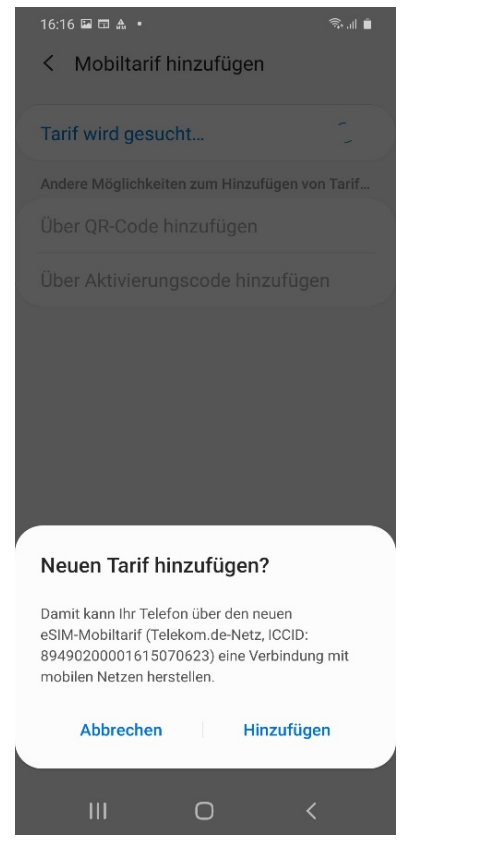

Screen: SIM-Kartenverwaltung

Auswahl: Neuen Tarif hinzufügen bestätigen.

| 16:16 🖬 🖬 🛦 🔹<br>< Mobiltarif hinzufügen          | त्रि atl ∎ |
|---------------------------------------------------|------------|
| Tarif wird hinzugefügt                            | 0          |
| Andere Möglichkeiten zum Hinzufügen von           | Tarif      |
|                                                   |            |
|                                                   | 1          |
|                                                   |            |
| Den neuen Mobiltarif aktivierer                   | n?         |
| Dadurch wird Ihr Telekom.de-Tarif<br>deaktiviert. |            |
| Abbrechen OK                                      |            |
| III O <                                           |            |

Screen: SIM-Kartenverwaltung

Auswahl: Neuen Tarif aktivieren bestätigen.

| 17:28           | 80% ·                                    |          | <b>R</b> . 1 |
|-----------------|------------------------------------------|----------|--------------|
| < s             | IM-Kartenve                              | rwaltung | ]            |
| SIM-Ka          | irten                                    |          |              |
| 1               | Keine SIM-K                              | arte     |              |
| 2               | Keine SIM-K                              | arte     |              |
| eSIMs           |                                          |          |              |
| 2               | eSIM 2<br>Telekom.de<br>Unbekannt        |          | LTE/3G/2G    |
| 2               | <b>eSIM 1</b><br>Telekom.de<br>Unbekannt |          | Aus          |
| +               | Mobiltarif h                             | inzufüge | n            |
| Bevorz          | ugte SIM-Karte                           |          |              |
| Anruf<br>eSIM 2 | e                                        |          |              |
| SMS<br>eSIM 2   |                                          |          |              |
| Mobil<br>eSIM 2 | e Daten                                  |          |              |
|                 | Ш                                        | 0        | <            |

Screen: SIM-Kartenverwaltung

#### Auswahl: eSIM (hier sogar eine Zweite) ist aktiv.

# Übernahme Mobilfunktarif

## Beispiele

1) Gerätewechsel Apple
 2) Gerätewechsel Samsung

## Gerätewechsel

### Neues iPhone in Betrieb nehmen

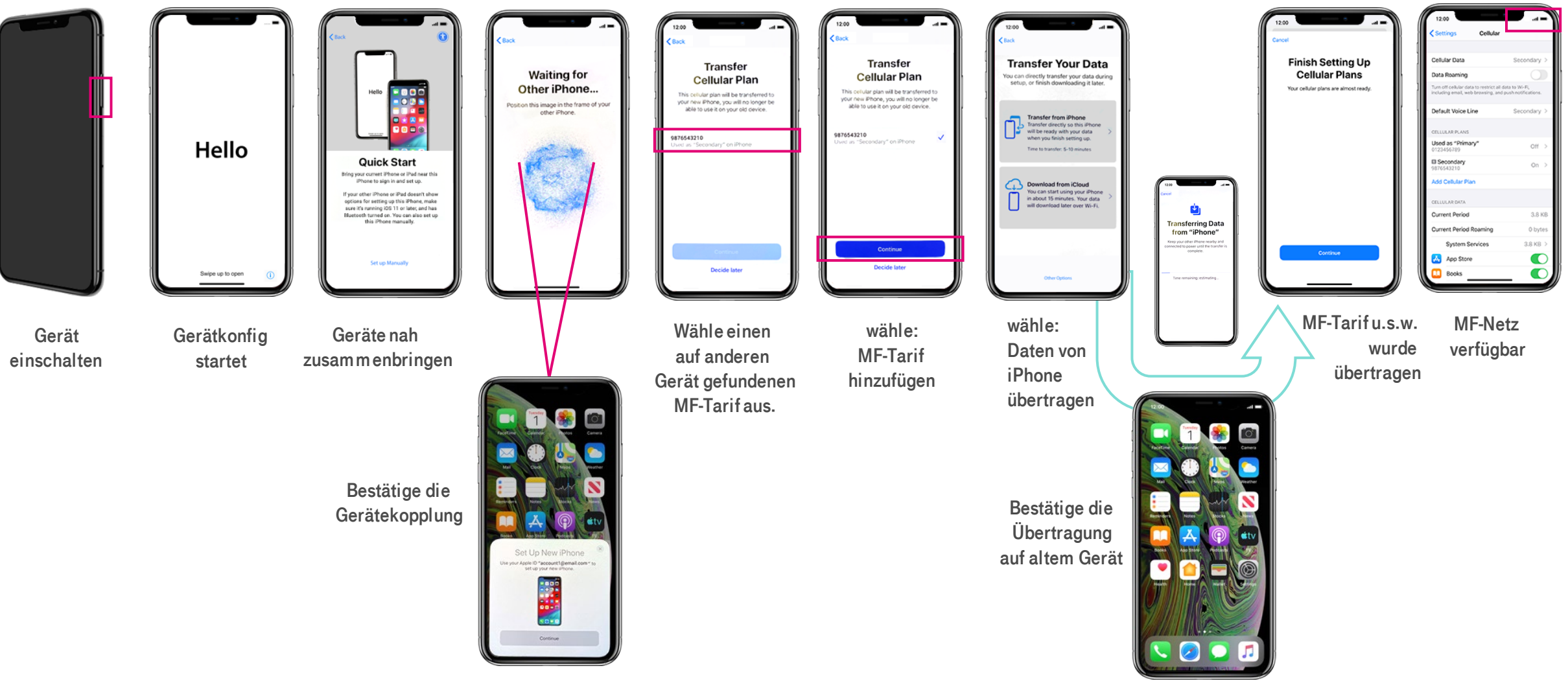

Apple

## Gerätewechsel

### SIM auf anderes iPhone übertragen

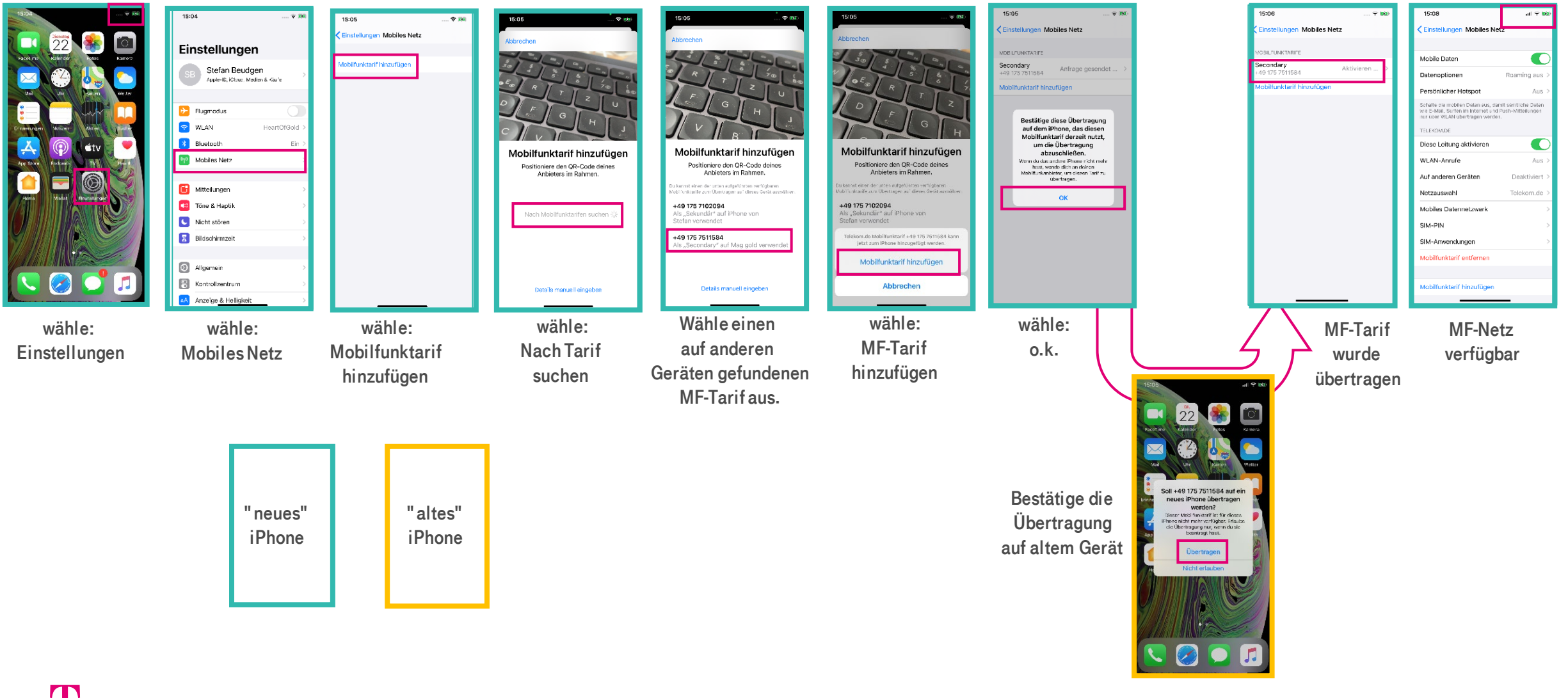

Apple

### pSIM oder eSIM auf anderes eSIM fähiges Samsung Gerät übertragen 1/6

Der Kunde kann einen Tarif via SIM Profil Transfer von seinem alten Gerät auf ein neues Gerät übertragen.

Das alte Gerät muss eingeschaltet zur Hand liegen.

Die Prozedur wird vom neuen Gerät aus initiiert.

### Einstellungen -> Verbindungen -> SIM-Kartenverwaltung

- -> "Mobiltarif hinzufügen"
- -> "Tarif von altem Gerät übertragen" (neu)
- -> "Telekom Deutschland"

| 15:03 <b>타 후</b> 쇼 • 책 좋 © 31% 🔒 | 15:03 ■ ¢ ≜ • ¥ ® © 31% ■                                                         |
|----------------------------------|-----------------------------------------------------------------------------------|
| SIM-Karten                       |                                                                                   |
| Keine SIM-Karte                  | Tarif wird desucht                                                                |
| Keine SIM-Karte                  | Wenn Sie einen QR-Code haben oder sich für einen neuen Tarif registrieren müssen, |
| eSIMs<br>+ Mobiltarif hinzufügen | verwenden Sie die Optionen im folgenden<br>Menü.                                  |
| Bevorzugte SIM-Karte             | Andere Möglichkeiten zum Hinzufügen von Tarifen                                   |
| Anrufe                           | QR-Code des Anbieters scannen                                                     |
| Nachrichten                      | Tarif von altem Gerät übertragen                                                  |
| Mobile Daten                     |                                                                                   |
| Weitere SIM-Karten-Einstellungen |                                                                                   |
|                                  |                                                                                   |
|                                  |                                                                                   |
|                                  |                                                                                   |
|                                  | III O <                                                                           |

Ŧ··

pSIM oder eSIM auf anderes eSIM fähiges Samsung Gerät übertragen 2/6

Der Kunde trägt die Rufnummer der SIM ein, deren Profil er übertragen möchte.

Durch "Code senden" wird das One-Time-Password (OTP) als SMS an das **alte** Gerät gesendet.

Das OTP wird in der Zeile "Code" eingegeben und mit OK bestätigt

| < Tarif                   | von altem        | Gerät über  | tragen    |
|---------------------------|------------------|-------------|-----------|
| ( run                     | i on altern      | ocrat upon  | agen      |
| Dienstar                  | bieter           |             |           |
| Telefonnumr               | ner              |             |           |
| 017092                    | 23362            | Co          | de senden |
| <sup>Code</sup><br>512344 | 05               |             | ок        |
|                           |                  |             | -         |
|                           |                  |             |           |
|                           |                  |             |           |
|                           |                  |             |           |
|                           |                  |             |           |
|                           |                  |             |           |
|                           |                  |             |           |
| 1                         | 2                | 3           | ×         |
| 1                         | 2                | 3           | OK        |
| 1                         | 2<br>5           | 3<br>6      | (X)<br>OK |
| 1<br>4<br>7               | 2<br>5<br>8      | 3<br>6<br>9 | (Х)<br>ОК |
| 1<br>4<br>7               | 2<br>5<br>8<br>0 | 3<br>6<br>9 | (Х)<br>ОК |

pSIM oder eSIM auf anderes eSIM fähiges Samsung Gerät übertragen 3/6

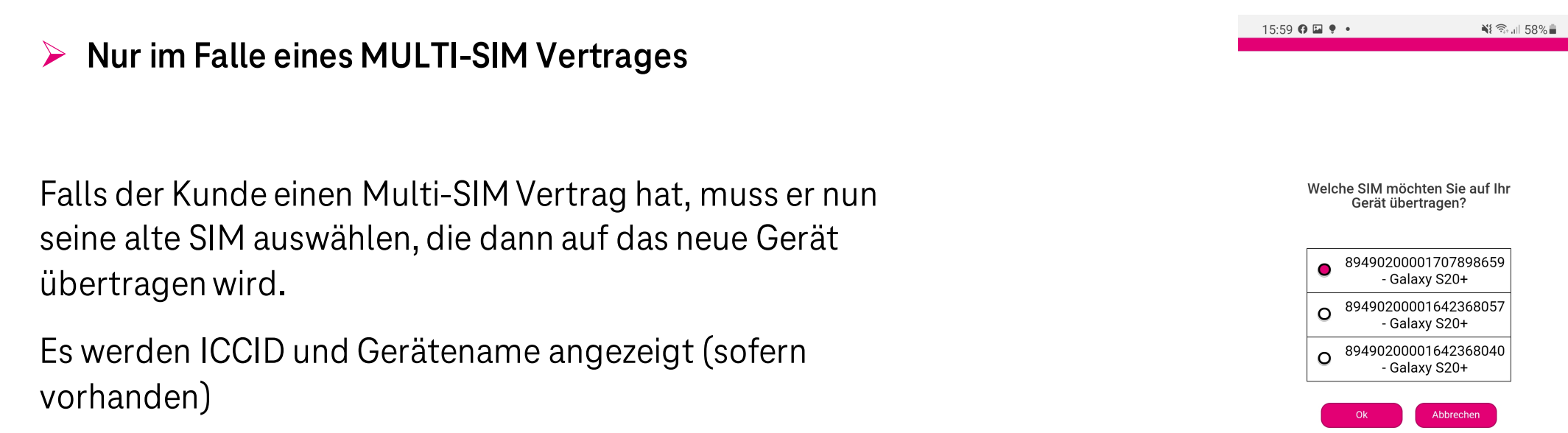

Nach "Einreichen" muss noch mit "JA" bestätigt werden.

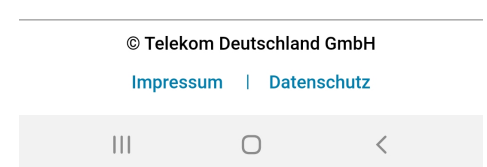

pSIM oder eSIM auf anderes eSIM fähiges Samsung Gerät übertragen 4/6

Der Tarif wird transferiert – das kann ca. 1-5 Minuten dauern.

In diesem Schritt wird das neue Profil im Backend (SM-DP+) erstellt (Kartentauschprozess).

Wenn der Tarif bereit ist, erhält der Kunde die Benachrichtigung:

"Ihr Mobilfunktarif von Telekom Deutschland ist jetzt bereit für die Einrichtung auf dem neuen Gerät."

Diese Benachrichtigung muss der Kunde anklicken.

Alternativ kann auch in den SIM-Einstellungen das Profil abgeholt werden ("Einstellungen" -> "Verbindungen" -> "SIM-Kartenverwaltung").

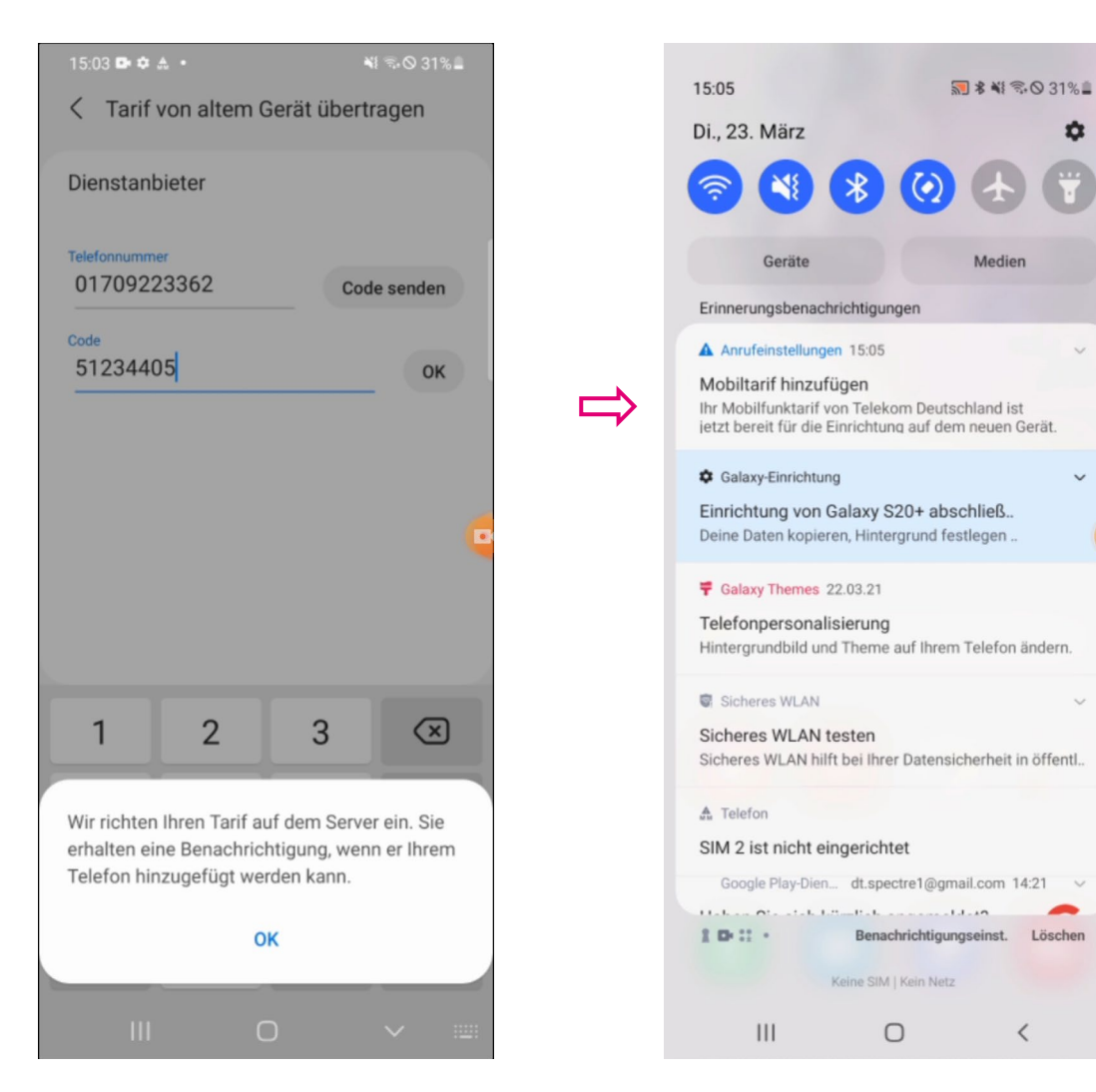

<

pSIM oder eSIM auf anderes eSIM fähiges Samsung Gerät übertragen 5/6

Durch "Bestätigen" wird der Tarif hinzugefügt. Dass kann ca 1 - 2 Minuten dauern.

In diesem Schritt wird das Profil auf das Endgerät übertragen (Download) und installiert.

| 5:05 🛦 🗈 🌣 •                                                                        | 💐 🖘 🛇 31% 🛢                                                 | 15:05 🛦 🗈 🌣 🔸                                      | ¥ 9.0                                | 31% |
|-------------------------------------------------------------------------------------|-------------------------------------------------------------|----------------------------------------------------|--------------------------------------|-----|
| Mobiltarif hinzufi                                                                  | igen                                                        | < Mobiltarif hin                                   | zufügen                              |     |
| E<br>Diesen Tarif II<br>hinzufi<br>Damit kann Ihr Telefo<br>mit dem -Netz<br>Bestät | nrem Telefon<br>igen?<br>on eine Verbindung<br>cherstellen. | Tarif wird Ihrei<br>hinzugefügt<br>Dies dauert mög | m Telefon<br>glicherweise einige Zei | e.  |
| III C                                                                               | <                                                           |                                                    | 0 <                                  |     |

pSIM oder eSIM auf anderes eSIM fähiges Samsung Gerät übertragen 6/6

Die Übertragung ist abgeschlossen und die eSIM bzw. Mobilfunktarif ist einsatzbereit.

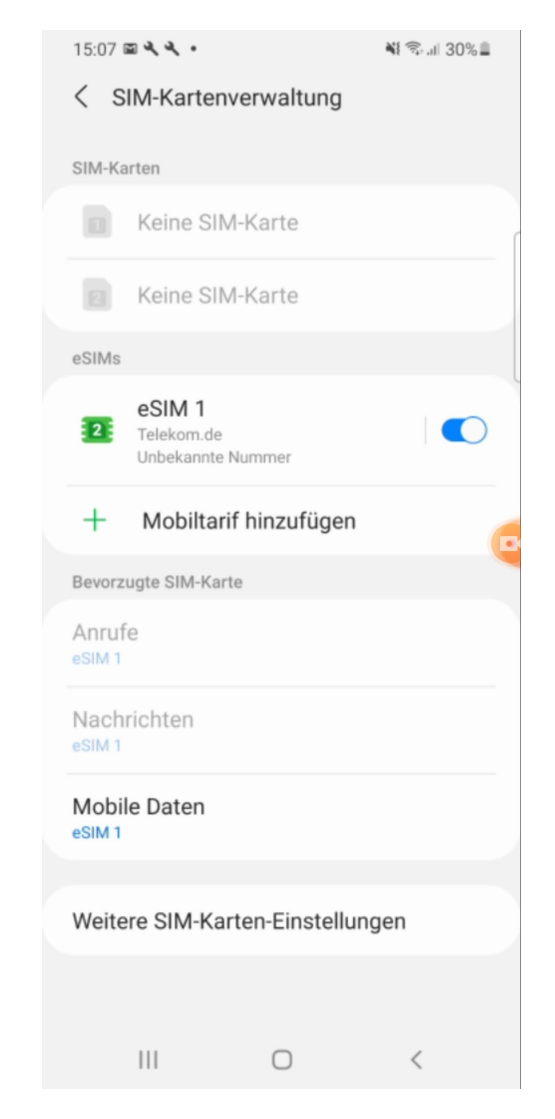